## **Notice Happy Visio**

Pour suivre les cours de gym en direct :

## **ETAPE 3 : VOIR LA SEANCE EN DIRECT**

- 1) Se rendre sur la page internet : <u>www.happyvisio.com</u>
- 2) Cliquez sur « s'inscrire / se connecter » ou directement sur « se connecter » en haut à droite de l'écran

| ← → C ③ Non sécurisé   happyvisio.com                                                                                                    | m                                                                                                    | A 🛃 🖻 🕒 :              |
|----------------------------------------------------------------------------------------------------|----------------------------------------------------------------------------------------------------|------------------------|
| Consults pour<br>Consults pour<br>Consults pour<br>Consults a contraction                                                                                                    |                                                                                                    | SINSCRIRE SE CONNECTER |
|                                                                                                    | Happy Visio                                                                                                    | LISÉS                  |
| Alone - 16-04-2018 16225 1687<br>Mone - 16-04-2018 16226, Review B                                                                                                    | Bienvenue                                                                                                    |                        |
| And Default The Markov State State | HappyVisio est un site de conférences et d'ateliers en ligne.<br>Pour accéder à un contenu personnalisé et pour participer aux activités,<br>il est nécessaire de s'inscrire et/ou de se connecter. |                        |
|                                                                                                    | S'INSCRIRE / SE CONNECTER POURQUOI S'INSCRIRE ?                                                                                                    | 2                      |
| Pyvisio.com/#                                                                                                    | JE VEUX DÉCOUVRIR LE SITE SANS M'INSCRIRE                                                                                                    | actif                  |
| 19 (Mariana)                                                                                                    |                                                                                                    |                        |
| [                                                                                                    | Cliquez là                                                                                                    |                        |

3) La page ci-dessous va apparaitre.

| S'inscrire                                     | Se connecter                      | ×<br>Noter<br>I'adresse                        |
|------------------------------------------------|-----------------------------------|------------------------------------------------|
| Connectez-vous afin de partic<br>Adresse email | iper aux ateliers et conférences. | mail et le<br>mot de<br>passe que<br>vous avez |
| Mot de passe                                   | Mot de passe oublié               | utilisé pou<br>vous<br>inscrire.               |
| SECO                                           | Mot de passe oublié               | ?<br>Puis cliq                                 |

4) Vous arrivez sur cette page :

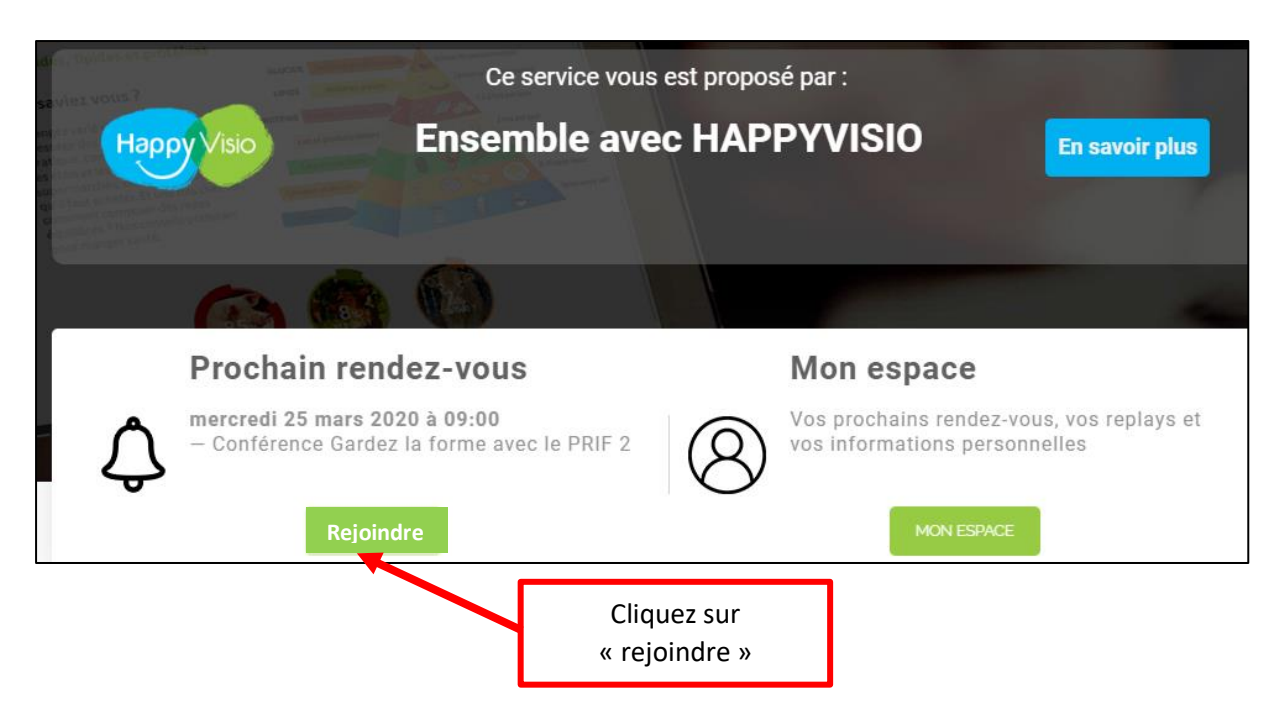

5) Une nouvelle fenêtre va s'afficher :

| Accéder à l'application                                                                                           |                                                                         |
|----------------------------------------------------------------------------------------------------|-------------------------------------------------------------------------|
| Sélectionnez la façon dont vous souhaitez accéder à l'application.                                                |                                                                         |
| Télécharger et lancer l'application<br>Recommandé si vous n'avez pas l'application ou que vous n'êtes pas certain | Si vous n'avez encore<br>jamais téléchargé<br>l'application, cliquez là |
|                                                                                                    |                                                                         |
| J'ai déjà l'application<br>Recommandé si vous êtes certain d'avoir installé l'application                         | Si vous avez déjà téléchargé<br>l'application, cliquez là.              |
| Ou Ou                                                                                                    |                                                                         |
| <u>Application a usage unique</u> <u>Version web (necessite Flash)</u>                                            |                                                                         |
| interioriser ma preference (modinable dans votre prom)                                                            |                                                                         |

Lorsque le téléchargement est terminé, une fenêtre nommée « VIA » va s'afficher.

## 6) Cliquez sur « Connecter à mon compte »

Cette fenêtre va s'afficher :

| Connexion à votre compte                                                            |                                                                                             |
|-------------------------------------------------------------------------------------|---------------------------------------------------------------------------------------------|
| https://happyvisio.classilio.com/<br>primadal@gmail.com                             | Ecrivez votre mail et mot<br>de passe pour Happy Visio.                                     |
| *******       ≥ compte         ✓ Retenir mes informations d'accès       ≥ utilisate | Cochez cette case pour<br>éviter de réécrire à chaque<br>fois votre mel et mot de<br>passe. |
| Annuler Connexion                                                                   |                                                                                             |

7) L'application va s'ouvrir toute seule et vous serez dans la « salle virtuelle » - où vous pourrez assister, en direct, à la séance de gym !

## Bonne séance !